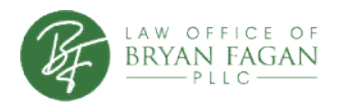

## **Criminal Case Fresh Start Report**

**FINDING:** Good news: You are likely eligible for an expunction because you completed a veterans court program.

**GUIDANCE:** You can file for an expunction by completing these steps:

You can file for an expunction by completing these steps:

- 1. Order a copy of your criminal history record from <u>Identogo</u>.
- 2. Get a certified copy of your order(s) of dismissal from the clerk of the court that dismissed your case.
- 3. Complete a Petition for Expunction of Criminal Records. LOBF does not have forms to expunge cases dismissed based on a completing Veterans Treatment Court program. You may need to contact an attorney to help.
- 4. File your Petition for Expunction.
- 5. Schedule a hearing.
- 6. Go to the hearing.
- 7. File (turn-in) the signed Order with the court clerk.